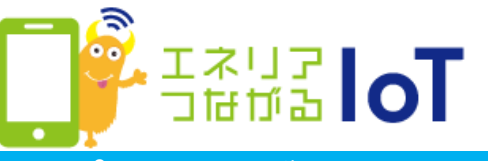

## with HOME アプリ ログイン・ログアウト方法

(1) ログイン方法

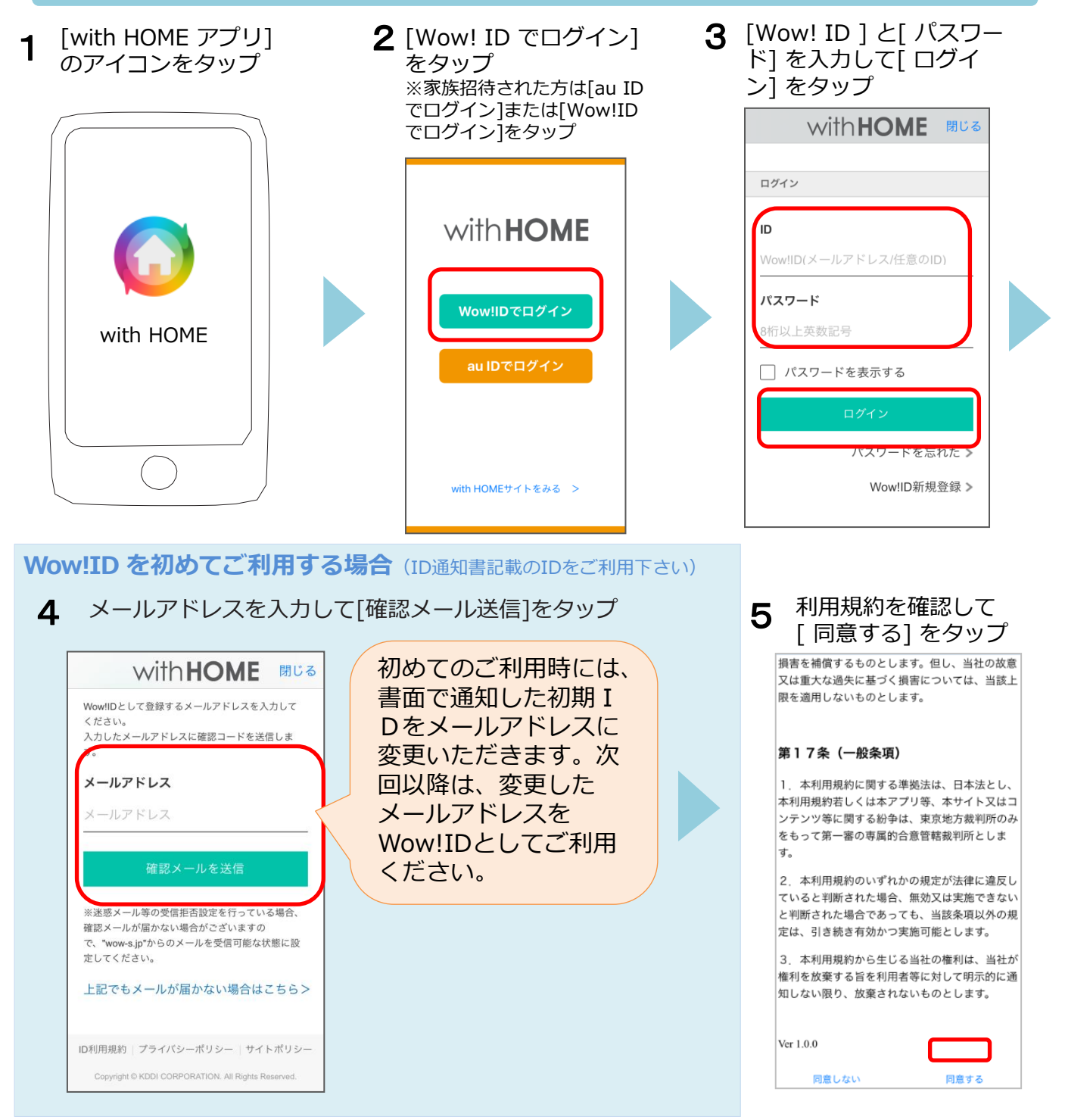

※アプリの画面はデザイン等変更になる場合があります。

## (2) ログアウト方法

①「with HOME アプリ」を 起動

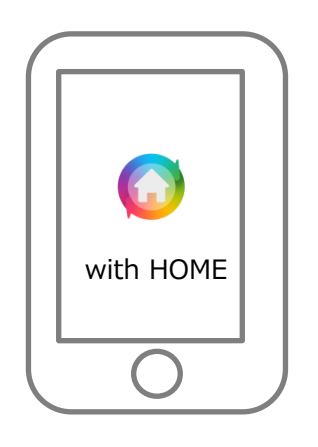

|       | רקויגד                       | टत्तम | oT 🏚  |
|-------|------------------------------|-------|-------|
| *     | デバイス                         | 88    | お知らせ  |
| nu    |                              |       |       |
| 見守り   |                              | 2 20  | 0FF   |
| 12/16 | (8)                          |       | SECON |
| 100   | ау                           |       | (and) |
| 18:32 | <del>リビング</del><br>動きを検知しました |       |       |
|       | 3 are 6                      | 68.0% | mau.  |
|       |                              | #3    | 4-8世  |
| m     |                              |       |       |
|       | 2250880F7                    |       |       |

| エネリア     | 그답변곱 loT | $\boxtimes$ |  |  |
|----------|----------|-------------|--|--|
| アカウント情報  |          |             |  |  |
| 契約番号     | *******  |             |  |  |
| ユーザー名    | *******  | ×           |  |  |
| 家族情報     |          |             |  |  |
| 家族設定     |          | >           |  |  |
| デバイス設定   |          |             |  |  |
| デバイス登録   |          | >           |  |  |
| デバイス名変更  |          | >           |  |  |
| デバイス解除   |          | >           |  |  |
| ゲートウェイ設定 |          |             |  |  |
| ゲートウェイ解除 |          | >           |  |  |
| アプリ情報    |          |             |  |  |
| バージョン    | ×××××    |             |  |  |
| ブライバシーボリ | 2-       | >           |  |  |
| 利用规約     |          | >           |  |  |
| ライセンス    |          | >           |  |  |

ログアウト

③[ログアウト]をタップ

## ④[はい]をタップ エネリアつながるして エネリアつながるして ログアウト ログアウト ログアウトしました。 ログアウトしますか? はい

⑤ログアウトしました

※アプリの画面はデザイン等変更になる場合があります